# Check In and Out at Work (ClaO Management)

Benutzerhandbuch für Arbeitgeber

# Inhaltsverzeichnis

| Onlinedienst Check In and Out at Work                  |
|--------------------------------------------------------|
| Authentifizierung3                                     |
| Leistungen4                                            |
| Abfrage                                                |
| Tabelle der Leistungen                                 |
| Anzeige des Anwesenheitsverlaufs13                     |
| Suche                                                  |
| Exportieren                                            |
| Subunternehmer17                                       |
| Visualisierung der Subunternehmer                      |
| Subunternehmer ohne Nr. des Unternehmens/MwSt-Nummer21 |
| Eingabefehler (Overflow)22                             |
| Export der Subunternehmer22                            |

# Onlinedienst Check In and Out at Work

Die Anwendung ClaO (Check In and Out at Work) ist der Onlinedienst zur Registrierung der Anwesenheit am Arbeitsplatz für den Sektor "Reinigung".

Die Anwendung ermöglicht es Arbeitnehmern, Selbstständigen, Leiharbeitnehmern und Praktikanten, ihre eigene Anwesenheit am Arbeitsleistungsort in Echtzeit zu erfassen.

Die Anwendung ClaO Management ermöglicht es auf der anderen Seite Arbeitgebern sowie dem LSS, die Registrierungen der Arbeitnehmer in diesem Sektor einzusehen und zu verwalten.

# Authentifizierung

Wenn ein Arbeitgeber auf die Anwendung <u>ClaO Management</u> zugreift, wird er zu der Seite Authentifizierung weitergeleitet.

Um sich zu authentifizieren, klickt er auf "Unternehmen" und folgt dann den Anmeldeschritten.

| Socialsecurity.                  | be               | .be   |
|----------------------------------|------------------|-------|
| In welcher Zielgruppe möchten Si | e sich anmelden? |       |
| Bürger                           | Unternehmen      | Profi |
|                                  |                  |       |
|                                  |                  |       |
| In Zusammenarbeit mit 📜 CSA      | М                |       |

| Socialsecurity                 | .be                    |                                                              | .be                      |
|--------------------------------|------------------------|--------------------------------------------------------------|--------------------------|
| Zugriff auf die                | gesicherter            | n Dienste                                                    |                          |
| CSAM                           |                        |                                                              | Zugriffscodes            |
| eID und Kartenlesegerät        | App itsme              | <b>EIDAS</b><br>Europäische elektronische<br>Identifizierung | <b>*</b>                 |
|                                | its                    |                                                              | Sich anmelden            |
| Benutzername und mobile Ap<br> | op oder E-Mail<br>oder |                                                              | Belgian ID für Ausländer |
| Sich anmelden via CSAM         |                        |                                                              | Sich anmelden            |

Sobald er sich authentifiziert hat, wird er zu dem Bildschirm weitergeleitet, der die Abfrage der Leistungen ermöglicht.

#### Leistungen

Wenn sich der Nutzer anmeldet, wird er standardmäßig zum Menü "Leistungen" weitergeleitet. Der Arbeitgeber sieht darin die Leistungen des Tages, die sich auf sein Unternehmen oder seine Subunternehmer beziehen.

|                                         |           |                |               |                                          |                | Version : 1.5.1<br>12/12/2024 16:26:02 | uchen Sie Hilfe? | 🤄 🥰 🔍                  |
|-----------------------------------------|-----------|----------------|---------------|------------------------------------------|----------------|----------------------------------------|------------------|------------------------|
| 5 Leistungen EE Unterauftragsvergabe    |           |                |               |                                          |                |                                        |                  |                        |
| Q Suche                                 | C Ansich  | ht der Leistur | ngen          |                                          |                |                                        |                  | <b>G</b> .             |
| Datum vom * bis * 16/12/2024 19/12/2024 | D         | atum †↓        | AM-Nr. 1      | Arbeitsleistungsort 1                    | Arbeitnehmer 1 | Unternehmen 1                          | IN 11 OUT 11     | Status /<br>Gültigkeit |
| Nr. der Arbeitsmeldung 🕒                | ♠ F       | Filter         | Filter        | Filter                                   | Filter         | Filter                                 | Filter           |                        |
| Name des Kunden 🔮                       | > 17      | 7/12/2024      | 1Y10041PGFDUZ | Avenue de Stalingrad 122, 1000 Bruxelles |                | 5 - Finnish Defence Intelligence A     | 10:12 10:14      |                        |
| Nr. des Unternehmens 🛛                  | > 16      | 5/12/2024      | 1Y10041PGFDUZ | Avenue de Stalingrad 122, 1000 Bruxelles | S              | - Finnish Defence Intelligence A       | 16:40 16:41      |                        |
| Benennung des Unternehmens Ø            | 2 Datensa | itz(e)         |               |                                          |                |                                        | << <             | 1 > >>                 |
| Arbeitsleistungsort                     |           |                |               |                                          |                |                                        |                  |                        |
| ENSS Arbeitnehmer                       |           |                |               |                                          |                |                                        |                  |                        |
| Name Vorname Arbeitnehmer               |           |                |               |                                          |                |                                        |                  |                        |
| Status                                  |           |                |               |                                          |                |                                        |                  |                        |
| Auswählen 🗸                             |           |                |               |                                          |                |                                        |                  |                        |
| Gültigkeit                              |           |                |               |                                          |                |                                        |                  |                        |
| Auswählen                               |           |                |               |                                          |                |                                        |                  |                        |
| Bemerkungen                             |           |                |               |                                          |                |                                        |                  |                        |
| Auswählen                               |           |                |               |                                          |                |                                        |                  |                        |
|                                         |           |                |               |                                          |                |                                        |                  |                        |

Oben rechts befinden sich die folgenden Informationen:

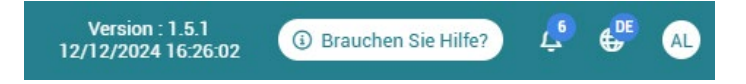

- Version: Versionsnummer der Anwendung sowie deren Datum
- Brauchen Sie Hilfe?: URL, die auf die offizielle Website des LSS verweist
- Benachrichtigungen: Als Arbeitgeber: in können Sie auf Ihre Liste der Benachrichtigungen

zugreifen, indem Sie auf die Schaltfläche <sup>C</sup> klicken. Die Meldungen enthalten Informationen über Änderungen, die das LSS an einer oder mehreren Ihrer Registrierungen vorgenommen hat. Die Änderungen können sich auf die Unternehmensnummer, die Nummer der Arbeitsmeldung

oder beides beziehen. Über die Schaltfläche Registrierung ansehen können Sie die geänderte Registrierung einsehen. Sie können die Nachricht auch als gelesen markieren oder diese Aktion für alle Ihre Meldungen Alles als gelesen markieren durchführen.

Wenn die CBE-Nummer geändert wird, ist die Registrierung nur noch in der Liste der Leistungen des neuen Unternehmens sichtbar und nicht mehr in der des Unternehmens, für das die Registrierung ursprünglich vorgenommen wurde.

| <ul> <li>Alles</li> <li>e.</li> </ul> | s als geles | sen mar  | kieren   |
|---------------------------------------|-------------|----------|----------|
| e.                                    |             |          |          |
|                                       |             |          |          |
|                                       |             |          |          |
|                                       |             |          |          |
| е.                                    |             |          |          |
|                                       |             |          |          |
| е.                                    |             |          |          |
|                                       |             |          |          |
| e.                                    |             |          |          |
|                                       |             |          |          |
|                                       | e.<br>e.    | e.<br>e. | e.<br>e. |

• Sprache: Die vom Benutzer eingestellte Sprache (der Nutzer kann sie ändern): FR - NL - DE - EN). Hinweis: Wenn Sie eine Suche durchführen und dann die Sprache wechseln, werden die Suchfilter beibehalten. • Symbol mit den Initialen des Unternehmens: Wenn Sie auf das Symbol klicken, sehen Sie den Eintrag "Unternehmen", Ihre Funktion sowie den Namen des Unternehmens, mit dem Sie verbunden sind.

Sie haben auch die Möglichkeit, sich abzumelden.

| (i) E  | Brauchen Sie Hilfe?                    | Ļ     | ¢      | AC |
|--------|----------------------------------------|-------|--------|----|
| AC     | <b>John Doe</b><br>Unternehmen - Firme | nname |        | 0  |
| ( Sich | abmelden                               |       | Losv   |    |
|        | ••                                     |       | atus / |    |

# Abfrage

• Auf der linken Seite findet der Nutzer eine Liste mit Suchfeldern, wobei das aktuelle Datum in "Datum von" und "bis" vorausgefüllt ist,

|                                           |                        |            |                       |                | Version : 1.4.1<br>09/08/2024 21:32:45 | Brauchen Sie Hilfe?                                  | e 🖉                    |  |
|-------------------------------------------|------------------------|------------|-----------------------|----------------|----------------------------------------|------------------------------------------------------|------------------------|--|
| 한 Leistungen 논프 Unterauftragsvergabe Verv | waltung ~              |            |                       |                |                                        |                                                      |                        |  |
| Q Suche                                   | ♂ Ansicht der Leis     | tungen     |                       |                |                                        |                                                      | D. 🔿                   |  |
| Datum vom * bis * 12/09/2024 12/09/2024   | Datum †↓               | AM-Nr. 11  | Arbeitsleistungsort 1 | Arbeitnehmer 1 | Unternehmen †↓                         | IN 11 OUT 11                                         | Status /<br>Gültigkeit |  |
| Nr. der Arbeitsmeldung 🕒                  |                        | Filter     | Filter                | Filter         | Filter                                 | Filter                                               |                        |  |
| Name des Kunden 🛛                         | Es wurde kein Datensat | z gefunden |                       |                |                                        |                                                      |                        |  |
|                                           |                        |            |                       |                |                                        | <c, c<="" td=""><td>&gt; &gt;&gt;</td><td></td></c,> | > >>                   |  |
| Nr. des Unternehmens 🜑                    |                        |            |                       |                |                                        |                                                      |                        |  |
| Benennung des Unternehmens 🕥              |                        |            |                       |                |                                        |                                                      |                        |  |
|                                           |                        |            |                       |                |                                        |                                                      |                        |  |
| Arbeitsleistungsort <b>O</b>              |                        |            |                       |                |                                        |                                                      |                        |  |
|                                           |                        |            |                       |                |                                        |                                                      |                        |  |
| ENSS Alderheimer                          |                        |            |                       |                |                                        |                                                      |                        |  |
| Name Vorname Arbeitnehmer 🔕               |                        |            |                       |                |                                        |                                                      |                        |  |
|                                           |                        |            |                       |                |                                        |                                                      |                        |  |
| Status                                    |                        |            | 1                     |                |                                        |                                                      |                        |  |
| Auswählen                                 |                        |            |                       |                |                                        |                                                      |                        |  |
| Gültigkeit                                |                        |            |                       |                |                                        |                                                      |                        |  |
| Auswanien                                 |                        |            |                       |                |                                        |                                                      |                        |  |
| Auswählen                                 |                        |            |                       |                |                                        |                                                      |                        |  |
| Anwesend?                                 |                        |            |                       |                |                                        |                                                      |                        |  |
| Curücksetzen Q Suchen                     |                        |            |                       |                |                                        |                                                      |                        |  |
|                                           | l                      |            |                       |                |                                        |                                                      |                        |  |
| Information                               |                        |            |                       |                |                                        |                                                      |                        |  |

• auf der rechten Seite ist ein Bereich, in dem die Leistungen aufgeführt sind, die den Suchkriterien entsprechen.

|                            | 0    |                   |               |                                         |                |               |        |        |          |
|----------------------------|------|-------------------|---------------|-----------------------------------------|----------------|---------------|--------|--------|----------|
| Suche                      | Ů A  | nsicht der Leistu | ngen          |                                         |                |               |        |        | lesu     |
| stum vom • bis •           |      | Datum 1           | AM-Nr. 11     | Arbeitsleistungsort 1                   | Arbeitnehmer 1 | Unternehmen 1 | IN TI  | OUT 11 | Status / |
| r. der Arbeitsmeldung 🛛    |      | (Traping          |               | 1 (200                                  | Terror         |               | (acc.) | (      | Guniyke  |
|                            | ^    | Filter            | Filter        | Filter                                  | Filter         | Filter        | Filter | Filter |          |
| ame des Kunden 🖲 🗖 🗖       | >    | 05/09/2024        | 1Y102MYCGQMPZ | Victor Hortaplein 18B, 1060 Sint-Gillis |                |               | 14:08  |        | •        |
| des Unternehmens           | >    | 05/09/2024        | 1Y1003UYGYD3Z | Avenue Paul-Henri Spaak, 1060 Saint-Gi  |                | ally "Frank   | 14:07  |        |          |
|                            | >    | 04/09/2024        | 1Y10041PGFDUZ | Korenmarkt, 9000 Gent                   |                |               | 14:44  |        |          |
| rennung des Unternehmens O | >    | 04/09/2024        | 1Y102MYCGQMPZ | Dinantplein 4, 1000 Brussel             | -              |               | 11:05  |        | •        |
| eitsleistungsort 🛛         | >    | 04/09/2024        | 1Y10041PGFDUZ | Korenmarkt, 9000 Gent                   |                |               | 11:04  | 11:05  | •        |
| ISS Arbeitnehmer O         | 5 Da | itensatz(e)       |               |                                         |                |               | 0      | c c 1  |          |
|                            |      |                   |               |                                         |                |               |        |        | _        |
| ame Vorname Arbeitnehmer 🕲 |      |                   |               |                                         |                |               |        |        |          |
|                            |      |                   |               |                                         |                |               |        |        |          |
| itus                       |      |                   |               |                                         |                |               |        |        |          |
| uswählen 🗸                 |      |                   |               |                                         |                |               |        |        |          |
| ltigkeit                   |      |                   |               |                                         |                |               |        |        |          |
| uswählen 🗸                 |      |                   |               |                                         |                |               |        |        |          |
| merkungen                  |      |                   |               |                                         |                |               |        |        |          |
| Auswählen 🗸 🗸              |      |                   |               |                                         |                |               |        |        |          |
|                            |      |                   |               |                                         |                |               |        |        |          |

Der Nutzer sieht nur die Registrierungen, auf die er Zugriff hat, d. h.:

- Die Leistungen der Arbeitnehmer seines Unternehmens und der Arbeitnehmer seiner Subunternehmer in einer Arbeitsmeldung,
- Leistungen von Arbeitnehmern, die auf diese Arbeitsmeldung arbeiten, auch wenn ihr Arbeitgeber nicht beteiligt ist.

# Tabelle der Leistungen

Die Tabelle enthält die folgenden filter- und sortierfähigen Spalten:

|   | Datum ↑↓ | AM-Nr. ↑↓ | Arbeitsleistungsort 1 | Arbeitnehmer ↑↓ | Unternehmen ↑↓ | IN 11  | OUT ↑↓ | Status /<br>Gültigkeit |
|---|----------|-----------|-----------------------|-----------------|----------------|--------|--------|------------------------|
| ~ | Filter   | Filter    | Filter                | Filter          | Filter         | Filter | Filter |                        |

- Datum: Datum der Registrierung
- **AM-NR.:** Nummer der Arbeitsmeldung
- Arbeitsleistungsort: Die Adresse des Leistungsortes, die anhand von GPS-Koordinaten ermittelt oder manuell eingegeben wurde
- Arbeitnehmer: ENSS-Nummer, gefolgt von Vor- und Nachname
- Unternehmen: Unternehmensnummer, gefolgt von der Bezeichnung des Unternehmens, falls diese abgerufen werden konnte
- IN: Uhrzeit der Anmeldung
- **OUT:** Uhrzeit der Abmeldung

• Status/Gültigkeit: Status/Gültigkeit der Leistung, mit den folgenden Optionen:

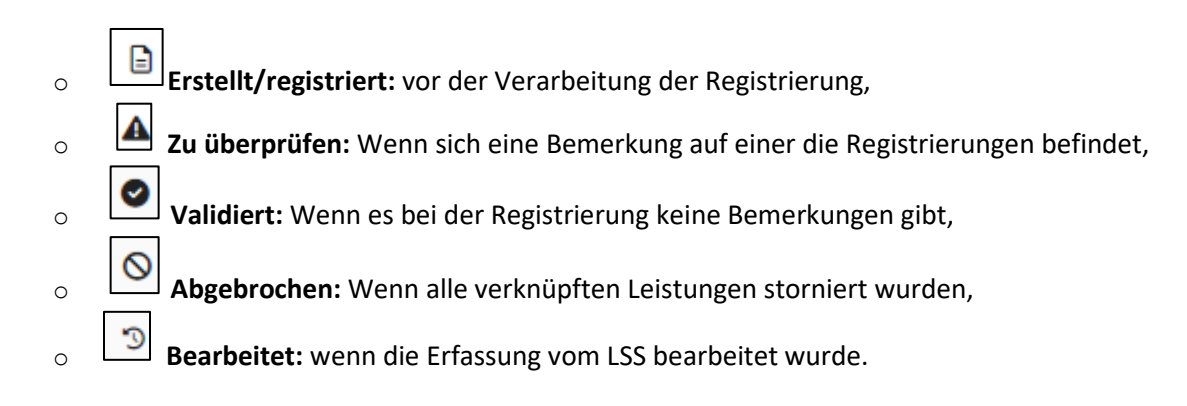

#### (i) Statusinformationen

- <u>Übersicht der leistungen</u>: Stornierte Registrierungen sind in der Übersicht der Leistungen nicht enthalten. Wenn eine Registrierung storniert wird, wird die Übersicht aktualisiert.
- Generierung der Kommentare: Kommentare werden f
  ür Registrierungen mit dem Status "Abgebrochen" nicht mehr aktualisiert.
- <u>Sichtweite</u>: alle Registrierungen sind in CIaO Bürger und CIaO Management sichtbar, mit Ausnahme der stornierten Registrierungen, die nur in CIAO-Management sichtbar sind.

Eine Leistungszeile enthält die Daten einer Zusammenstellung von IN- und OUT-Registrierungen.

Der Nutzer kann wählen, ob er die Details der Zeile anzeigen möchte, indem er auf 🖾 klickt.

Um alle offenen Karten zu schließen, klicken Sie einfach auf oben links in der Tabelle.

|                      | ClaO                   |        |                |               |                                |                                                                                                    | Version : 1.4.1<br>09/08/2024 21:32:45 | Brauchen Sie Hilfe |            |
|----------------------|------------------------|--------|----------------|---------------|--------------------------------|----------------------------------------------------------------------------------------------------|----------------------------------------|--------------------|------------|
| ð Leistungen         | 문 Unterauftragsvergabe | e Verv | valtung 🗸      |               |                                |                                                                                                    |                                        |                    |            |
| Q Suche              |                        | ♂ An:  | sicht der Leis | stungen       |                                |                                                                                                    |                                        |                    | Cosv (     |
| Datum vom *          | bis *                  |        |                |               |                                | and the second second se |                                        |                    | Status /   |
| 05/09/2024           | 05/09/2024             |        | Datum ⊺↓       | AM-Nr. Ţ↓     | Arbeitsleistungsort ⊺↓         | Arbeitnehmer TJ                                                                                                    | Unternehmen T                          | IN TI TI           | Gültigkeit |
| Nr. der Arbeitsmelde | ung 🖲                  | *      | Filter         | Filter        | Filter                         | Filter                                                                                                    | Filter                                 | Filte Filt         |            |
| Name des Kunden (    | • =                    | > >    | 05/09/2024     | 1Y102MYCGQMPZ | Victor Hortaplein 18B, 1060 Si | · · · · · · · · · · · · · · · · · · ·                                                                                                    | 104E 046                               | 14:08              | ₽ ▲        |
| Nr. des Unternehme   | ins 🕐                  | >      | 05/09/2024     | 1Y1003UYGYD3Z | Avenue Paul-Henri Spaak, 10    |                                                                                                    | e in our                               | 14:07              |            |
| Benennung des Unt    | ernehmens 🜒            | 2 Date | ensatz(e)      |               |                                |                                                                                                    |                                        | « « «              | 1 > »      |
| Arbeitsleistungsort  | 0                      |        |                |               |                                |                                                                                                    |                                        |                    |            |
| ENSS Arbeitnehmer    | 0                      |        |                |               |                                |                                                                                                    |                                        |                    |            |
| 10 m m               |                        |        |                |               |                                |                                                                                                    |                                        |                    |            |
| Name Vorname Arb     | eitnehmer 🛛            |        |                |               |                                |                                                                                                    |                                        |                    |            |
| S Zurück             | setzen Q Suchen        |        |                |               |                                |                                                                                                    |                                        |                    |            |

|                        | Ø    |                                                                    |                               |                                                                    |              |                                                                              |                             |                                             |                 |          |            |
|------------------------|------|--------------------------------------------------------------------|-------------------------------|--------------------------------------------------------------------|--------------|------------------------------------------------------------------------------|-----------------------------|---------------------------------------------|-----------------|----------|------------|
| he                     | Ō A  | nsicht der Leistunge                                               | en                            |                                                                    |              |                                                                              |                             |                                             |                 |          |            |
| bis • bis • 19/12/2024 |      | Datum 1                                                            | AM-Nr. 1                      | Arbeitsleistungsort 1                                              | Arbeitne     | thmer †↓                                                                     | Unternehmen                 | †↓                                          | IN 11 C         | ut ți    | Sta<br>Gül |
| beitsmeidung 🛛         | ^    | Filter                                                             | Filter                        | Filter                                                             | Filter       |                                                                              | Filter                      |                                             | Filter          | Filter   |            |
| i Kunden 🕲             | ~    | 17/12/2024                                                         | 1Y10041PGFDUZ                 | Avenue de Stalingrad 122, 1000 Bruxelle                            | s entrope    |                                                                              | 5 <b>F</b> i                | nnish Defence Intelligence A                | 10:12 1         | 0:14     |            |
| iternehmens 0          | Г    | A IN 17/12/2024                                                    | 10-12-46                      |                                                                    | u überorüfen | [ → OUT 17/12/202/                                                           | 4.10-14-02                  |                                             |                 | 🔽 Zu übe | rorüfe     |
| g des Unternehmens 🛛   |      | Cla0-ID<br>24275                                                   | CAW-ID<br>4575336             | Status<br>Erstellt / registriert                                   |              | Cia0-ID<br>24222                                                             | CAW-ID<br>4575336           | Status<br>Erstellt / registriert            |                 |          |            |
| stungsort 🔁            |      | <sup>Kanal</sup><br>Mobil / Manuell                                |                               | ID des Melders<br>81.01 05-600 00                                  |              | Kanal<br>Mobil / Manuell                                                     |                             | ID des Melders<br>en officiel doz 03        |                 |          |            |
| titnehmer 🛛            |      | Empfangszeit<br>17/12/2024 10:12:46                                |                               | Arbeitsleistungsort ()<br>Avenue de Stalingrad 122, 1000 Bruxelles |              | Empfangszeit<br>17/12/2024 10:14:02                                          |                             | Arbeitsleistungsort  Avenue de Stalingrad 1 | 22, 1000 Bruxel | les      |            |
| name Arbeitnehmer 🚯    |      | Name des Kunden<br>WOOD V.<br>Bemerkungen<br>12. Das Unternehmen I | hat keinen Vertrag in der Arb | peitsmeldung                                                       |              | Name des Kunden<br>WOOD Willenberg<br>Bemerkungen<br>12. Das Unternehmen hat | t keinen Vertrag in der Art | eitsmeldung                                 |                 |          |            |
|                        |      |                                                                    |                               |                                                                    |              |                                                                              |                             |                                             |                 |          | _          |
| len V                  | >    | 16/12/2024                                                         | 1Y10041PGFDUZ                 | Avenue de Stalingrad 122, 1000 Bruxelle                            | s 8107254    | 43283 Mihaela Grigorescu                                                     | 553721629 - F               | nnish Defence Intelligence A                | 16:40 1         | 6:41     |            |
|                        |      |                                                                    |                               |                                                                    |              |                                                                              |                             |                                             |                 |          |            |
| nlen V                 | 2.04 | atensatz(e)                                                        |                               |                                                                    |              |                                                                              |                             |                                             |                 |          |            |
| ngen                   |      |                                                                    |                               |                                                                    |              |                                                                              |                             |                                             |                 |          |            |

Er sieht dann eine Karte pro Registrierungstyp. Sie enthält die folgenden Informationen:

- Art der Registrierung: IN oder OUT
- Registrierungsdatum und -zeit: Uhrzeit, zu der die Registrierung erfolgt ist
- Symbol, mit dem Sie beim LSS eine Änderung der Registrierung beantragen können. Wenn der Nutzer auf den Umschlag klickt, wird er zum Formular Check In and Out at Work weitergeleitet.

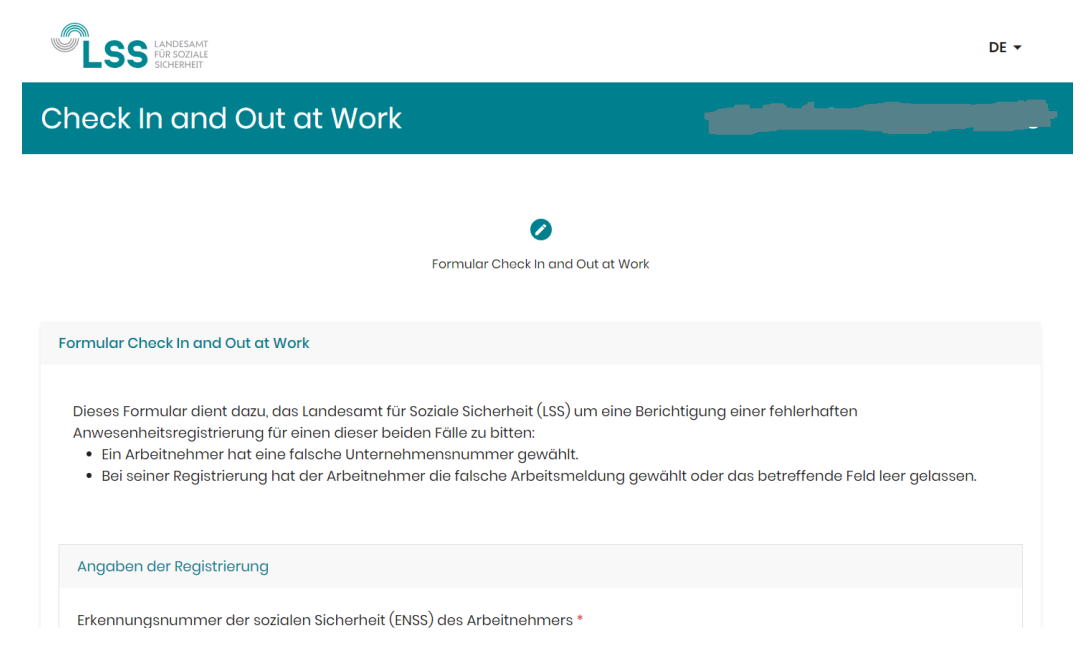

Die Informationen des Arbeitnehmers und der Registrierung werden automatisch im Formular eingetragen.

| 69                        | Chemeir (ENSS) des Arbeithen |               |               |        |       |   |  |
|---------------------------|------------------------------|---------------|---------------|--------|-------|---|--|
| Name des Arbeitnehmers *  | Vorname des Arbeitn          | ehmers *      | Datum und Uhr | zeit * |       |   |  |
| Lastname                  | Firstname                    |               | 4.9.2024      | Ē      | 11:04 | 0 |  |
| Unternehmensnummer *      |                              | Name des Unte | rnehmens      |        |       |   |  |
| 860                       |                              | Ν             |               |        |       |   |  |
| Nummer der Arbeitsmeldung |                              |               |               |        |       |   |  |
| IYI                       |                              |               |               |        |       |   |  |
|                           |                              |               |               |        |       |   |  |
| Antrag                    |                              |               |               |        |       |   |  |
| Saktor                    |                              |               |               |        |       |   |  |

Wählen Sie dann einfach den Grund für Ihren Antrag aus und senden Sie das Formular ab. Auch das Hinzufügen eines Anhangs ist möglich.

| Antrag                                                            |
|-------------------------------------------------------------------|
| Søktor                                                            |
| Nettoyage 🔹                                                       |
| Begründung * 🛈                                                    |
| Registrierung einer falschen Unternehmensnummer                   |
| Fehlende oder falsche Arbeitsmeldungsnummer bei der Registrierung |
|                                                                   |
| Dokument                                                          |
| Sie können Ihrem Antrag ein Dokument beifügen.                    |
| + Datei hochladen                                                 |

Hinweis: 30 Tage nach dem Registrierungsdatum verschwindet der Umschlag und es ist nicht mehr möglich, eine weitere Änderung zu beantragen. Zurzeit kann nur eine Anpassung der CBEund/oder AM-Nummer beantragt werden.

#### • Status der Registrierung (oben rechts auf der Karte):

- "Erstellt/registriert" (vor der asynchronen Verarbeitung)
- *"Validiert":* Die asynchronen Überprüfungen wurden durchgeführt und es wurden keine Bemerkungen festgestellt
- "Abgebrochen": Die Registrierung wurde vom LSS storniert

- "Zu überprüfen": Asynchrone Überprüfungen wurden durchgeführt und mindestens eine Bemerkung wurde festgestellt. Die Einzelheiten der Bemerkungen sind in der Karte zu finden.
- ClaO-ID: die technische Kennung der Registrierung in ClaO
- CAW-ID: die technische Kennung der verknüpften CAW-Registrierung (entweder ID der betreffenden Registrierung, wenn erste IN oder Kennung der ersten IN, wenn anderer IN oder OUT)
- Kanal:
  - "Mobile/ URL", wenn die Registrierung durch das Scannen eines QR-Codes eingegeben wurde
  - "Mobil/ Manuell", wenn die Registrierung über die mobile Anwendung ohne QR-Code-Scan eingegeben wurde
  - "Webservice (WS)", wenn die Registrierung durch einen Webservice (Stempeluhr) eingegeben wurde
  - "Web app management", wenn die Registrierung in ClaO Management eingegeben wurde
- ID des Melders:
  - ENSS-Nummer der Person, die die Registrierung vorgenommen hat (falls sie von einem Arbeitnehmer vorgenommen wurde)
  - Webservice-Kennung für Erfassungen, die über einen Webservice erfolgen
  - Vermerk "LSS", wenn es sich um eine Aktion handelt, die von einem LSS-Bediensteten durchgeführt wurde
- Empfangszeit: Uhrzeit, zu der die Registrierung in ClaO gespeichert wurde
- Arbeitsleistungsort : wenn dieser manuell ermittelt wurde oder Arbeitsleistungsort : wenn die Adresse auf der Grundlage von GPS-Koordinaten ermittelt wurde
- Name des Kunden: Name des Auftraggebers der Arbeitsmeldung. Wenn der Name des Kunden nicht abgerufen werden kann (in dem Fall, dass die Arbeitsmeldung für diese Kennung nicht existiert), erscheint "nicht bekannt".
- Bemerkungen: alle Punkte, die bei der Registrierung zu beachten sind
- **Abgebrochen durch**: Wenn eine Registrierung storniert wird, kann man sehen, wer die Stornierung vorgenommen hat.

| ClaO-ID<br>22811                                    | CAW-ID<br>4373387                  | Status<br>Abgebrochen                    |
|-----------------------------------------------------|------------------------------------|------------------------------------------|
| Abgebrochen durch<br>LSS                            |                                    | Kanal<br>Mobil / Manuell                 |
| ID des Melders                                      |                                    | Empfangszeit<br>04/09/2024 11:04:10      |
| Arbeitsleistungsort<br>Korenmarkt, 9000             | ) Gent                             | Name des Kunden                          |
| Bemerkungen<br>21. Zwei oder me<br>25. Keine hochge | hr INs in Folge<br>ladenen GPS-Koo | rdinaten aufgrund einer Ortungsverweiger |

Folgende Aktionen sind in der Tabelle möglich:

- Das Symbol 🕞 : ermöglicht es dem Benutzer, Registrierungen zu exportieren.
- Sortieren: über das dafür vorgesehene Symbol.
- Filtern: um die angezeigten Daten weiter zu verfeinern. Es wird bei allen Ergebnissen gefiltert.

|       | Datum  | ↑↓     | AM-N   | t î↓ |    | Ari | peitsleis |
|-------|--------|--------|--------|------|----|-----|-----------|
| ~     | Filter |        | Filter |      |    | F   | ilter     |
| >     | Sept   | tember | 2024   |      |    | <   | >         |
| >     | Мо     |        | Mi     |      |    |     |           |
| >     | 26     |        | 28     | 29   | 30 | 31  | 1         |
| >     | 2      | 3      | 4      | 5    | 6  | 7   | 8         |
| 1<br> | 9      | 10     | 11     | 12   | 13 | 14  | 15        |
| <     | 16     | 17     | 18     | 19   | 20 | 21  | 22        |
| /     | 23     | 24     | 25     | 26   | 27 | 28  | 29        |
| 2     | 30     |        | 2      | 3    | 4  | 5   | 6         |
| >     | Heut   | e      |        |      |    | Lõ  | schen     |

• **Detail anzeigen (1)/ausblenden (2):** Um das Detail einer Leistungszeile anzuzeigen/auszublenden.

|                             | aO                     |          |                                                        |                                                  |                                                                                                    |           |                                                     | Version : 1.4.0<br>23/0              | 7-SNAPSH01:1721722556<br>17/2024 10:16:18 | Besoin d'air | *?) 🖑                |
|-----------------------------|------------------------|----------|--------------------------------------------------------|--------------------------------------------------|----------------------------------------------------------------------------------------------------|-----------|-----------------------------------------------------|--------------------------------------|-------------------------------------------|--------------|----------------------|
| Prestations EE Sous-tra     | aitance                |          |                                                        |                                                  |                                                                                                    |           |                                                     |                                      |                                           |              |                      |
| 2 Recherche                 |                        | ۵<br>۵   | Vue des prestations                                    |                                                  |                                                                                                    |           |                                                     |                                      |                                           |              |                      |
| Date du *<br>23/07/2024     | au*<br>23/07/2024      |          | Date 11                                                | N' DDT 11                                        | Lieu de prestation 11                                                                                                    | Travaille | sur †⊥                                              | Entreprise 11                        | IN TI                                     | OUT 11       | Statut /<br>Validité |
| de déclaration de travaux 0 |                        | *        | Filtre                                                 | Filtre                                           | Filtre                                                                                                    | Filtre    |                                                     | Filtre                               | Filtre                                    | Filtre       |                      |
| m du client 🛛               |                        | _ >      | 23/07/2024                                             |                                                  | 10.00 million 10.000 million                                                                                                    |           |                                                     |                                      | 14:31                                     |              |                      |
| Centreprise ()              |                        | <b>,</b> | 23/07/2024                                             |                                                  | Number of Street, or Street, or other                                                                                                    |           |                                                     |                                      | 14:15                                     | 14:24        |                      |
| ellé de l'entrèprise O      | - (                    | · · ·    | 23/07/2024                                             |                                                  | 1000 (1000 (100) (1000 (100) (1000 (100) (1000 (100) (100) (100) (1000 (100) (1000 (100) (100) (1000 (100) (100) ( | -         |                                                     |                                      | 14:13                                     |              | 04                   |
|                             |                        |          | 23/07/2024                                             |                                                  | And a final sector of a state sector                                                                                                    |           | the company is the stress                           |                                      | 14:08                                     | 14:14        |                      |
| a we pressation @           | 2                      |          | 1 IN 23/07/2024                                        | 14-08-09                                         |                                                                                                    |           | € OUT 23/07/2024 14:14:48                           |                                      |                                           |              | À wiriter            |
| S travailleur 🛛             |                        |          | ID ClaO                                                | ID CAW                                           | Statut                                                                                                    |           | ID CIAO ID CAU                                      | V Statut                             |                                           |              |                      |
| m prénom travailleur 🛛      |                        |          | 26932<br>Canal<br>Mobile / Manuel                      | 41674462                                         | Créé / ennegistré<br>ID du déclarant                                                                                                    |           | 26934 4167<br>Canal<br>Mobile / Manuel              | 4462 Crité / w<br>ID du dé:          | rogistri<br>clarant                       |              |                      |
| tut<br>Aleationnar          |                        | _        | Heure d'enregistrement<br>23/07/2024 14:08:13          |                                                  | Lieu de prestation 🕲                                                                                                    |           | Heure d'enregistrement<br>23/07/2024 14:14:48       | Lieu de p                            | restation                                 |              |                      |
| ité                         |                        | <u> </u> | Nom du client                                          |                                                  |                                                                                                    |           | Nom du client                                       |                                      |                                           |              |                      |
| lectionner                  |                        | ~        | Remarques<br>5. La personne enregist                   | trée riest pas titulaire d'une foncti            | ion légale pour cette entreprise                                                                                                    |           | Remarques<br>5. La personne enregistrée n'est pas t | tulaire d'une fonction légale pour c | ette entreprise                           |              |                      |
| Electionner                 |                        | ~        | 12. L'entreprise na pas (<br>21. Deux ou plusieurs II) | de contrat dans la declaration de<br>N d'affilée | travaux                                                                                                    |           | 12. L'entreprise na pas de contrat dan              | s la declaration de travaux          |                                           |              |                      |
| Présent ?                   |                        | _        | 22/07/2024                                             |                                                  |                                                                                                    |           |                                                     |                                      | 12.52                                     |              | DA                   |
|                             | C Réinitialiser Q Rech | ercher   | 23/07/2024                                             |                                                  |                                                                                                    |           |                                                     |                                      | 13:45                                     |              |                      |
|                             |                        |          | 22/07/2024                                             |                                                  |                                                                                                    |           |                                                     |                                      | 12-26                                     |              |                      |

Am unteren Rand der Tabelle sieht der Nutzer die Anzahl der Ergebnisse, die den Suchkriterien entsprechen (1). Er kann zwischen den Seiten wechseln, indem er auf die Seitenzahlen oder die Pfeile klickt (2).

| ر ق<br>ا | \nsicht der Leistu |                                                                                                    |                                                                                                    |                                                                                                    |                                                                                                    |                                                                                                    |                                                                                                    |
|----------|--------------------|----------------------------------------------------------------------------------------------------|----------------------------------------------------------------------------------------------------|----------------------------------------------------------------------------------------------------|----------------------------------------------------------------------------------------------------|----------------------------------------------------------------------------------------------------|----------------------------------------------------------------------------------------------------|
|          |                    | Ingen                                                                                                    |                                                                                                    |                                                                                                    |                                                                                                    |                                                                                                    |                                                                                                    |
|          | Datum †↓           | AM-Nr. ↑↓                                                                                                    | Arbeitsleistungsort 1                                                                                                    | Arbeitnehmer 1                                                                                                    | Unternehmen †↓                                                                                                    | IN TI OUT TI                                                                                                    | Status<br>Gültigk                                                                                                    |
| *        | Filter             | Filter                                                                                                    | Filter                                                                                                    | Filter                                                                                                    | Filter                                                                                                    | Filter                                                                                                    |                                                                                                    |
|          | 02/10/2024         | 1V102MYCGQMPZ                                                                                                    | Boulevard du Jardin Botanique 50, 1000                                                                                                    | C101027014 ****                                                                                                    | 4. ** ISS FACILITY SERVICES                                                                                                    | 08:46                                                                                                    | •                                                                                                    |
| >        | 02/10/2024         | 1V102MYCGQMPZ                                                                                                    | Avenue Paul-Henri Spaak, 1060 Saint-Gi                                                                                                    | ****                                                                                                    | - ISS FACILITY SERVICES                                                                                                    | 08:45                                                                                                    |                                                                                                    |
| >        | 26/09/2024         | 1Y102MYCGQMPZ                                                                                                    | Acaciastraat, 3500 Hasselt                                                                                                    | U. "ATAA" UTT. "HILF", L                                                                                                    | CLEANINGFIRM                                                                                                    | 08:34                                                                                                    | •                                                                                                    |
| >        | 25/09/2024         | 1Y102MYCGQMPZ                                                                                                    | Rue du Persil 1, 1000 Bruxelles                                                                                                    |                                                                                                    | SYNERGIE                                                                                                    | 09:57                                                                                                    | 0 4                                                                                                    |
| >        | 24/09/2024         | 1Y102MYCGQMPZ                                                                                                    | Boulevard du Jardin Botanique 50, 1000                                                                                                    |                                                                                                    | CLEANINGFIRM                                                                                                    | 10:45                                                                                                    |                                                                                                    |
| >        | 24/09/2024         | 1Y102MYCGQMPZ                                                                                                    | Boulevard du Jardin Botanique 50, 1000                                                                                                    | German Community                                                                                                    | MRBEANCORP                                                                                                    | 10:43                                                                                                    | 8                                                                                                    |
| >        | 24/09/2024         | 1Y102MYCGQMPZ                                                                                                    | Rue Marie-Thérèse 10, 1000 Bruxelles                                                                                                    | ······                                                                                                    | 000000000                                                                                                    | 10:36                                                                                                    |                                                                                                    |
| >        | 24/09/2024         | 1Y102MYCGQMPZ                                                                                                    | Spiegelstraat 37, 1000 Brussel                                                                                                    |                                                                                                    | Aquinos Bedding Belgium                                                                                                    | 09:26 10:44                                                                                                    | 8                                                                                                    |
| >        | 05/09/2024         | 1Y102MYCGQMPZ                                                                                                    | Victor Hortaplein 18B, 1060 Sint-Gillis                                                                                                    | (***).22721.2280.00****                                                                                                    | j - Office National de Sécurité                                                                                                    | 14:08                                                                                                    |                                                                                                    |
| >        | 04/09/2024         | 1Y102MYCGQMPZ                                                                                                    | Dinantplein 4, 1000 Brussel                                                                                                    | Value and the state                                                                                                    | Office National de Sécurité                                                                                                    | 11:05                                                                                                    | 04                                                                                                    |
| ~        |                    | R         Filter           >         02/10/2024           >         02/10/2024           >         26/09/2024           >         25/09/2024           >         24/09/2024           >         24/09/2024           >         24/09/2024           >         24/09/2024           >         24/09/2024           >         24/09/2024           >         24/09/2024           >         26/09/2024 | Ref         Filter         Filter           > 02/10/2024         1Y102M/YCGOMPZ           > 02/10/2024         1Y102M/YCGOMPZ           > 26/09/2024         1Y102M/YCGOMPZ           > 25/09/2024         1Y102M/YCGOMPZ           > 24/09/2024         1Y102M/YCGOMPZ           > 24/09/2024         1Y102M/YCGOMPZ           > 24/09/2024         1Y102M/YCGOMPZ           > 24/09/2024         1Y102M/YCGOMPZ           > 24/09/2024         1Y102M/YCGOMPZ           > 24/09/2024         1Y102M/YCGOMPZ           > 24/09/2024         1Y102M/YCGOMPZ           > 26/09/2024         1Y102M/YCGOMPZ           > 05/09/2024         1Y102M/YCGOMPZ           > 06/09/2024         1Y102M/YCGOMPZ           > 06/09/2024         1Y102M/YCGOMPZ | Ref         Filter         Filter           > 002/10/2024         1Y102MYCGGMPZ         Boulevard du Jardin Botanique 50, 1000           > 002/10/2024         1Y102MYCGGMPZ         Averue Paul-Henri Spaak, 1060 Saint-Gil.           > 02/10/2024         1Y102MYCGGMPZ         Averue Paul-Henri Spaak, 1060 Saint-Gil.           > 26/09/2024         1Y102MYCGGMPZ         Acaciastraat, 3500 Hasselt           > 25/09/2024         1Y102MYCGGMPZ         Rue du Persil 1, 1000 Bruxelles           > 24/09/2024         1Y102MYCGGMPZ         Boulevard du Jardin Botanique 50, 1000           > 24/09/2024         1Y102MYCGGMPZ         Boulevard du Jardin Botanique 50, 1000           > 24/09/2024         1Y102MYCGGMPZ         Boulevard du Jardin Botanique 50, 1000           > 24/09/2024         1Y102MYCGGMPZ         Boulevard du Jardin Botanique 50, 1000           > 24/09/2024         1Y102MYCGGMPZ         Boulevard du Jardin Botanique 50, 1000 | Refiter         Filter         Filter         Filter         Filter           > 02/10/2024         1Y102MYCGGMPZ         Boulevard du Jardin Botanique 50, 1000.         50110/2014         50110/2014           > 02/10/2024         1Y102MYCGGMPZ         Averue Paul-Henri Spaak, 1060 Saint-GL         50110/2014         50110/2014           > 26/09/2024         1Y102MYCGGMPZ         Averue Paul-Henri Spaak, 1060 Saint-GL         50110/2014         50110/2014           > 26/09/2024         1Y102MYCGGMPZ         Averue Paul-Henri Spaak, 1060 Saint-GL         50110/2014         50110/2014           > 26/09/2024         1Y102MYCGGMPZ         Rue du Persil 1, 1000 Bruxelles         50100/2014         50100/2014           > 24/09/2024         1Y102MYCGGMPZ         Boulevard du Jardin Botanique 50, 1000.         50100/2014         50100/2014           > 24/09/2024         1Y102MYCGGMPZ         Boulevard du Jardin Botanique 50, 1000.         5010/2014         5010/2014           > 24/09/2024         1Y102MYCGGMPZ         Rue Marie-Thérise 10, 1000 Bruxelles         50100/2014         50100/2014           > 24/09/2024         1Y102MYCGGMPZ         Spiegelstraat 37, 1000 Bruxelles         50100/2014         50100/2014           > 05/09/2024         1Y102MYCGGMPZ         Victor Hortaplein 188, 1060 Sint-Gillis         50100/2014         501000/2014 | Ritter         Filter         Filter         Filter         Filter         Filter         Filter           > 02/10/2024         1Y102M/OCGMPZ         Boulevard du Jardin Botanique 50, 1000.         C11100771014111         C11110171 | Riller         Filter         Filter< |

#### Anzeige des Anwesenheitsverlaufs

Im Menü "Leistungen" kann der Nutzer in der "Ansicht der Leistungen" die Zeile (>) der gewählten Leistung öffnen, um die Details einzusehen. Wenn die Zeile der Registrierung geöffnet ist, erscheint eine "Karte" pro Registrierung (IN und OUT) mit ihren Details.

Im Detail findet man die Karte der Leistung mit der Option, den Verlauf am unteren Rand der gewählten Karte ( $\leq$  "Informationen über die Originalregistrierung") aufzurufen, um zu sehen, von welcher Präsenz aus diese erstellt wurde.

Nachdem der Verlauf aufgerufen wurde, erscheint die ursprüngliche Karte der Leistung auf grauem Hintergrund. Wenn die grau unterlegte Leistung selbst aus einer Kopie einer ursprünglichen Leistung stammt, erscheint die Option " Informationen über die Originalregistrierung" erneut, um die ursprüngliche Leistung anzuzeigen, und so weiter. Der Verlauf enthält die gleichen Felder wie die ursprüngliche Leistungskarte.

| LSS some                                           | la0                  |                                                                                                    |                                               |                                                      |                                | Version : 1.5.1<br>12/12/2024 16:26:02 | Brauchen Sie Hilfe? | 🖞 🔮                     |
|----------------------------------------------------|----------------------|----------------------------------------------------------------------------------------------------|-----------------------------------------------|------------------------------------------------------|--------------------------------|----------------------------------------|---------------------|-------------------------|
| l Leistungen 🛛 🖽 L                                 | Interauftragsvergabe |                                                                                                    |                                               |                                                      |                                |                                        |                     |                         |
| Q Suche                                            |                      | The second second secon | gen                                           |                                                      |                                |                                        |                     |                         |
| Datum vom •<br>03/12/2024                          | bis *<br>03/12/2024  | Datum ↑↓                                                                                                    | AM-Nr. 11                                     | Arbeitsleistungsort 1                                | Arbeitnehmer 1                 | Unternehmen 1                          | IN ţĮ OUT Ţ         | ↓ Status /<br>Gültigkei |
| Nr. der Arbeitsmeldung 🔘                           |                      |                                                                                                    | Filter                                        | Filter                                               | Filter                         | Filter                                 | Filter Filter       |                         |
| Name des Kunden                                    |                      | ~ 03/12/2024                                                                                                    | 1Y102PC8XTT0Z                                 | Rijbaanlaan 1, 1000 Brussel                          | 6                              | AERTS                                  | 13.06               | ۵ ۵                     |
| Nr. des Unternehmens 🛛                             |                      | →] IN 03/12/202                                                                                                    | 24 13:06:34                                   |                                                      | Zu überprüfen                  |                                        |                     |                         |
| Benennung des Unternehm                            | ens Ø                | Cla0-ID<br>23927                                                                                                    | CAW-ID                                        | Statuo<br>Bearbeitet                                 |                                |                                        |                     |                         |
| Arbeitsleistungsort                                |                      | Kanal<br>Web app manageme                                                                                                    | nt                                            | ID des Melders<br>LSS                                |                                |                                        |                     |                         |
| ENSS Arbeitnehmer 🛛                                |                      | Empfangszeit<br>05/12/2024 13:18:52                                                                                                    | 2                                             | Arbeitsleistungsort 🏖<br>Rijbaanlaan 1, 1000 Brussel |                                |                                        |                     |                         |
| Name Vorname Arbeitnehm                            | юг <b>Ф</b>          | Kail, Jean-Paul<br>Bemerkungen<br>21. Zwei oder mehr I<br>34. Registrierung vo                                                                                                    | Ns in Folge<br>n CAW abgelehnt, bitte überprü | en Sie die Daten                                     |                                |                                        |                     |                         |
| Status                                             | ~                    | 30. Die Adresse kan                                                                                                    | i incircalinario dei eingegebern              | n Auresse ennitten werden                            |                                |                                        |                     |                         |
| Auswählen                                          |                      | > Informationen                                                                                                    | über die Originalregistrierung                |                                                      |                                |                                        |                     |                         |
| Auswählen                                          |                      |                                                                                                    |                                               |                                                      |                                |                                        |                     |                         |
| Auswählen<br>Gültigkeit<br>Auswählen               | ~                    |                                                                                                    |                                               |                                                      |                                |                                        |                     |                         |
| Auswählen<br>Gütigkeit<br>Auswählen<br>Bemerkungen | v                    | > 03/12/2024                                                                                                    | 1Y10041PGFDUZ                                 | Rue de Bruxelles 174 A, 4340 Awans                   | 81072543283 Mihaela Grigorescu | 456229206 - A. AERTS                   | 11:21               |                         |

| ClaO-ID<br>23927                                                                                                    | CAW-ID                                                                     | Status<br>Bearbeitet                                                                                                    |             |
|----------------------------------------------------------------------------------------------------|----------------------------------------------------------------------------|----------------------------------------------------------------------------------------------------|-------------|
| <sup>Kanal</sup><br>Web app managem                                                                                        | ient                                                                       | ID des Melders<br>LSS                                                                                                    |             |
| Empfangszeit<br>05/12/2024 13:18:                                                                                          | 52                                                                         | Arbeitsleistungsort 🎥<br>Rijbaanlaan 1, 1000 Brussel                                                                         |             |
| Name des Kunden<br>Kail, Jean-Paul                                                                                         |                                                                            |                                                                                                    |             |
| Bemerkungen<br>21. Zwei oder mehr<br>34. Registrierung v<br>38. Die Adresse kar                                            | - INs in Folge<br>on CAW abgelehnt, bitte üb<br>nn nicht anhand der eingeg | erprüfen Sie die Daten<br>ebenen Adresse ermittelt werden                                                                    |             |
|                                                                                                    |                                                                            |                                                                                                    |             |
| ✓ Informationer                                                                                                    | n über die Originalregistrier                                              | ung                                                                                                    |             |
| <ul> <li>Informationer</li> <li>IN 03/12/20</li> </ul>                                                                     | n über die Originalregistrier<br>024 13:06:34                              | ung                                                                                                    | Zu überprüf |
| <ul> <li>Informationer</li> <li>IN 03/12/20</li> <li>Cla0-ID<br/>23874</li> </ul>                                          | n über die Originalregistrier<br>024 13:06:34<br>CAW-ID                    | ung<br>Status<br>Abgebrochen                                                                                                 | Zu überprüf |
| Informationer IN 03/12/20 CiaO-ID 23874 Abgebrochen durch LSS                                                              | n über die Originalregistrier<br>024 13:06:34<br>CAW-ID                    | ung<br>Status<br>Abgekrochen<br>Kanal<br>Web app management                                                                  | Zu überprüf |
| Informationer     Informationer     IN 03/12/20 Cla0-ID 23874 Abgebrochen durch LSS ID des Melders LSS                     | n über die Originalregistrier<br>D24 13:06:34<br>CAW-ID                    | ung<br>Status<br>Abgebrochen<br>Kenal<br>Web app management<br>Empfangszeit<br>04/12/2024 09:37:17                           | Zu überprüf |
| Informationer IN 03/12/20 ClaO-ID 23874 Abgebrochen durch LSS ID des Melders LSS Arbeitsleistungsort & Rijbaanlaan 1, 1000 | n über die Originalregistrier<br>024 13:06:34<br>CAW-ID<br>0 Brussel       | ung<br>Status<br>Abgebrochen<br>Kanal<br>Web app management<br>Empfangszeit<br>04/12/2024 09:37:17<br>Name des Kunden<br>V W | Zu überprüf |

Der Nutzer sieht nur die Registrierungen, auf die er Zugriff hat.

Der Arbeitgeber sieht die Registrierungen der Arbeitnehmer, die mit seinem Unternehmen und seinen Subunternehmern verbunden sind, d. h. die Registrierungen im Zusammenhang mit den Leistungen seiner Subunternehmer in einer Arbeitsmeldung.

| Menü       | Funktion    | Aktion                                                                                                    | Zugang   |
|------------|-------------|----------------------------------------------------------------------------------------------------|----------|
| Leistungen | Unternehmen | Leistungen von Arbeitnehmern abrufen,<br>die mit meinem Unternehmen und<br>meinen Subunternehmen verbunden sind                  |          |
|            |             | Einsicht in den Leistungsverlauf von<br>Arbeitnehmern, die mit meinem<br>Unternehmen und meinen<br>Subunternehmen verbunden sind | <b>~</b> |

# Suche

|                                                                                                    |         |                        |           |                       |                | 12/12/2024 10:20:02 |        |        |                        |
|----------------------------------------------------------------------------------------------------|---------|------------------------|-----------|-----------------------|----------------|---------------------|--------|--------|------------------------|
| Leistungen EE Unterauftragsv                                                                                               | rergabe |                        |           |                       |                |                     |        |        |                        |
| Q Suche                                                                                                    | ®<br>Č  | Ansicht der Leistu     | ungen     |                       |                |                     |        |        | C                      |
| Datum vom * bis *                                                                                                    | 2024    | Datum 1                | AM-Nr. 11 | Arbeitsleistungsort 1 | Arbeitnehmer 1 | Unternehmen 1       | IN ŢĻ  | out ți | Status /<br>Gültigkeit |
| Nr. der Arbeitsmeldung ()                                                                                                  | 2024    | ℅ Filter               | Filter    | Filter                | Filter         | Filter              | Filter | Filter | oungion                |
|                                                                                                    |         |                        |           |                       |                |                     |        |        |                        |
| Name des Kunden 🕖                                                                                                    |         | s wurde kein Datensatz | getunden  |                       |                |                     |        |        |                        |
| No des Universita en el O                                                                                                  |         |                        |           |                       |                |                     |        |        |                        |
| Senennung des Unternehmens 🛛                                                                                               |         | -                      |           |                       |                |                     |        |        |                        |
|                                                                                                    |         |                        |           |                       |                |                     |        |        |                        |
| Arbeitsleistungsort 0                                                                                                    |         |                        |           |                       |                |                     |        |        |                        |
| Arbeitsleistungsort ()                                                                                                    |         |                        |           |                       |                |                     |        |        |                        |
| Arbeitsleistungsort ()<br>BKSS Arbeitnehmer ()<br>Name Vorname Arbeitnehmer ()                                             |         |                        |           |                       |                |                     |        |        |                        |
| Arbeitsteistungsort ©<br>DKSS Arbeitnehmer ©<br>Name Vorname Arbeitnehmer ©                                                |         | _                      |           |                       |                |                     |        |        |                        |
| Arbeitsleistungsort © DHSS Arbeitnehmer © Name Vorname Arbeitnehmer © Status Auswrählen                                    |         | _                      |           |                       |                |                     |        |        |                        |
| Arbeitslestungsort © UISS Arbeitsehmer © Vorname Arbeitnehmer ® Status Auswählen Gütigkeit                                 | ~ ~     |                        |           |                       |                |                     |        |        |                        |
| Atbetslestungsort 0 DNSS Arbeitsehmer 0 Name Vorname Arbeitsehmer 0 Status Auswählen Gungkett Auswählen                    |         |                        |           |                       |                |                     |        |        |                        |
| Arbeitsleistungsort © DNSS Arbeitsehmer © Name Vorname Arbeitsehmer ® Stelus Stelus Stelus Guspatet Auswählen Benerisungen | ><br>>  | ~                      |           |                       |                |                     |        |        |                        |
| Abetsleistrugsort                                                                                                    | ~ ~ ~   | _                      |           |                       |                |                     |        |        |                        |

Auf der linken Seite des Bildschirms kann der Nutzer die folgenden Kriterien hinzufügen, um die Daten zu filtern:

- **Datum vom ... bis ...**: dieses Kriterium ist obligatorisch. Zwischen den beiden Daten darf ein maximaler Abstand von 100 Tagen liegen.
- **Nr. der Arbeitsmeldung:** Die AM-Nummer kann mit oder ohne Bindestriche eingegeben werden.

Andere Zeichen werden nicht akzeptiert.

Die Registrierungen Ihrer Subunternehmer für **abgeschlossene** Meldungen sind nicht verfügbar, wenn Sie die Nummer der Meldung nicht im Suchfilter angeben.

- Name des Kunden: Name des Auftraggebers der Arbeitsmeldung.
- **Nr. des Unternehmens:** Eingabe einer Unternehmens- oder Umsatzsteuernummer. Die Unternehmensnummer darf nur Leerzeichen, Punkte und alphanumerische Zeichen enthalten.
- **Benennung des Unternehmens:** Eingabe des Firmennamens. Die Suche liefert eine Antwort des Typs "enthalten".
- Arbeitsleistungsort: Eingabe einer Adresse. Die Suche liefert eine Antwort des Typs "enthalten".
- **ENSS Arbeitnehmer:** Eingabe der ENSS-Nr. Die Suche liefert eine Antwort, wenn die angegebene Nummer mit Ausnahme von Leerzeichen, Bindestrichen und Punkten identisch ist.
- Name Vorname Arbeitnehmer: Eingabe des Namens/Vornamens des Arbeitnehmers. Die Suche liefert eine Antwort des Typs "enthalten".
- Status: Dropdown-Liste mit der Möglichkeit, mehrere Kriterien auszuwählen
- Gültigkeit: Dropdown-Liste mit der Möglichkeit, mehrere Kriterien auszuwählen
- Bemerkungen: Dropdown-Liste mit der Möglichkeit, mehrere Kriterien auszuwählen
- Anwesend: Checkbox zur Anzeige der anwesenden Arbeitnehmer an einem Leistungsort

Der Nutzer kann die Suchkriterien kombinieren.

Mit der Schaltfläche können Sie nach Leistungen suchen, die den Werten der eingegebenen Kriterien entsprechen. Wenn die Pflichtkriterien nicht erfüllt sind, ist die Schaltfläche "Suchen" nicht verfügbar.

Mit der Schaltfläche können Sie die Filter in diesem Bereich zurücksetzen. Standardmäßig wird der Filter Datum vom/bis auf das aktuelle Datum zurückgesetzt, damit die Suche nicht zu lange dauert.

# Exportieren

Der Nutzer mit den entsprechenden Rechten kann auch Leistungsergebnisse über das Symbol

|                                         |                         |               |                                         |                | Version : 1.4.1<br>09/08/2024 21:32:45 | Brauchen Sie Hilfe? | e 🖉                    |
|-----------------------------------------|-------------------------|---------------|-----------------------------------------|----------------|----------------------------------------|---------------------|------------------------|
| ð Leistungen V⊟ Unterauftragsvergabe    | Verwaltung 🗸            |               |                                         |                |                                        |                     |                        |
| Q Suche                                 | د<br>۲۰ Ansicht der Lei | stungen       |                                         |                |                                        | =>                  | Gsv                    |
| Datum vom • bis • 05/09/2024 17/09/2024 | Datum †↓                | AM-Nr. 11     | Arbeitsleistungsort 1                   | Arbeitnehmer 1 | Unternehmen 1                          | IN \$1 OUT \$1      | Status /<br>Gültigkeit |
| Nr. der Arbeitsmeldung 🛛                | ⇒ Filter                | Filter        | Filter                                  | Filter         | Filter                                 | Filter Filter       |                        |
| Name des Kunden 🜒                       | > 05/09/2024            | 1Y102MYCGQMPZ | Victor Hortaplein 18B, 1060 Sint-Gillis |                | 200701                                 | <sup>1</sup> vr     |                        |
| Nr. des Unternehmens 🛛                  | > 05/09/2024            | 1Y1003UYGYD3Z | Avenue Paul-Henri Spaak, 1060 Saint-Gi  |                | 11172 it.                              | 14:07               |                        |
| Benennung des Unterriehmens 🐠           | 2 Datensatz(e)          |               |                                         |                |                                        | « « 1               | ) > >>                 |
| Arbeitsleistungsort 🛛                   |                         |               |                                         |                |                                        |                     |                        |
| ENSS Arbeitnehmer 🕐                     |                         |               |                                         |                |                                        |                     |                        |
| Name Vorname Arbeitnehmer 🔀             |                         |               |                                         |                |                                        |                     |                        |
| Status                                  |                         |               |                                         |                |                                        |                     |                        |
| Auswählen 🗸                             |                         |               |                                         |                |                                        |                     |                        |
| Gültigkeit                              |                         |               |                                         |                |                                        |                     |                        |
| Auswählen 🗸                             |                         |               |                                         |                |                                        |                     |                        |
| D Zurücksetzen Q Suc                    | hen                     |               |                                         |                |                                        |                     |                        |

Wenn der Nutzer auf die Schaltfläche "Exportieren" klickt, wählt er zwischen einem Export der Registrierung mit oder ohne Bemerkung.

|                 |                | Cosv |
|-----------------|----------------|------|
| Export<br>Bemer | ohne<br>kungen | /    |
| Export<br>Bemer | mit<br>kungen  |      |

Sobald der Exporttyp ausgewählt wurde, wird die CSV auf den PC des Nutzers heruntergeladen.

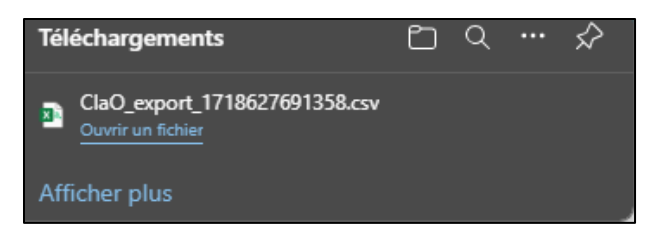

Die CSV enthält die folgenden Informationen:

|   | Name der Spalte           | Eventuelle Anmerkung                         |
|---|---------------------------|----------------------------------------------|
| A | Art der Registrierung     | Werte: IN oder OUT                           |
| В | Uhrzeit der Registrierung | Datum + Uhrzeit (TT-MM-JJJJ hh:mm)           |
| С | AM-NR                     |                                              |
| D | Arbeitsleistungsort       | Die Adresse des Arbeitsleistungsortes, die   |
|   |                           | anhand von GPS-Koordinaten ermittelt oder    |
|   |                           | manuell eingegeben wurde.                    |
| E | Arbeitnehmer              | ENSS - Nachname Vorname                      |
| F | Unternehmen               | KBO oder USt-Id Unternehmensname             |
| G | Status                    |                                              |
| Н | Gültigkeit                |                                              |
| I | ID ClaO                   |                                              |
| J | Kanal                     |                                              |
| К | Bemerkungen               | Nur für den Export mit Bemerkung. Entspricht |
|   |                           | einer Bemerkung                              |

- ohne Bemerkungen: eine Zeile pro Karte
- mit Bemerkungen: eine Zeile pro Karte und Bemerkung

Die Grenze für die zu exportierenden Registrierungen wird durch die Frist in Tagen festgelegt, die für die Suche toleriert werden (derzeit 100 Tage).

Eine zweite Grenze ist die Anzahl der exportierten Datensätze und diese Grenze wird innerhalb der Anwendung festgelegt (derzeit 100.000 Zeilen).

# Subunternehmer

Wenn sich der Nutzer einloggt, wird er standardmäßig zum Menüpunkt "Leistungen" geleitet.

Eine Registerkarte "Unterauftragsvergabe" ist neben dem Menüpunkt "Leistungen" unter dem Header der Anwendung verfügbar:

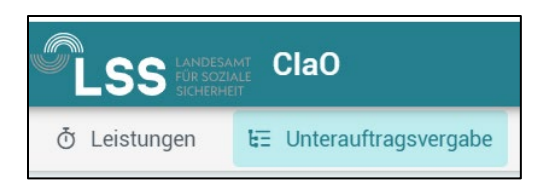

Auf dieser Registerkarte können Sie die Suchergebnisse von Subunternehmern anzeigen und jede Ebene eines Unternehmens ausklappen, um seine Registrierungen aufzulisten. Ein Nutzer, der Zugriff auf den Menüpunkt "Leistungen" hat, hat auch Zugriff auf den Menüpunkt "Unterauftragsvergabe" (Standardeinstellung). Es gibt also keinen Unterschied in der Funktion dieser beiden Registerkarten des Menüs.

#### Dort befindet sich:

1. Oben links befindet sich ein Bereich mit einem Suchfeld, in dem bei "Datum" das aktuelle Datum eingetragen ist, sowie ein Feld für die "Nummer der Arbeitsmeldung" mit der Möglichkeit, seine Suche zurückzusetzen.

| Suche      |              |   |                  |           |  |
|------------|--------------|---|------------------|-----------|--|
| Datum *    |              |   | Nr. der Arbeitsn | neldung * |  |
| 05/09/2024 |              | ä | 1Y102MYC0        | GQMPZ     |  |
| 5          | Zurücksetzen |   | ٩                | Suchen    |  |
|            |              |   |                  |           |  |

 Oben rechts befindet sich ein Bereich mit den "Allgemeine Informationen für den Arbeitsleistungsort", der den Arbeitsleistungsort, den Aktivitätsperiode und den Auftraggeber (Name und Unternehmensnummer) enthält.

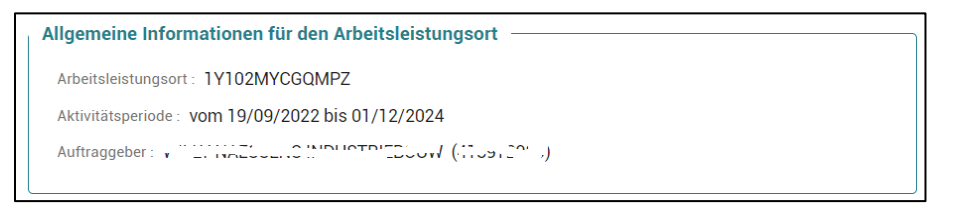

 Unterhalb der Bereiche "Suche" und "Allgemeine Informationen für den Arbeitsleistungsort" befinden sich die Subunternehmer mit den unternehmensbezogenen Leistungen (des jeweiligen Tages aufgrund des aktiven Filters), auf die der angemeldete Nutzer Zugriff hat.

| LSS ClaO                                                                                                    |                                                                                                    |                                                   |     |                                                                                                    | Version : 1.4.1<br>09/08/2024 21:32:45 | ③ Brauchen Sie Hilfe? | <b>e</b> ( |
|----------------------------------------------------------------------------------------------------|----------------------------------------------------------------------------------------------------|---------------------------------------------------|-----|----------------------------------------------------------------------------------------------------|----------------------------------------|-----------------------|------------|
| Leistungen 🗄 Unterauftr                                                                                                    | agsvergabe Verwaltung ~                                                                                             |                                                   |     |                                                                                                    |                                        |                       |            |
| E Unterauftragsvergabe                                                                                                    |                                                                                                    |                                                   |     |                                                                                                    |                                        |                       |            |
| Suche<br>Datum •<br>05/09/2024<br>つ Zu                                                                                               | arücksetzen                                                                                                    | Nr. der Arbeitsmeldung •<br>1Y102MYCGQMPZ<br>Q Su | hen | Aligemeine Informationen für den Arbeitsleistungsort<br>Arbeitsleistungsort: 1Y102MYCGQMP2 (Immobilienarbeiten)<br>Aktivitätoperiode : vom 19/09/2022 bis 01/12/2024<br>Auftraggeber : Vom 19/09/2022 bis 01/12/2024 |                                        |                       |            |
| 🕿 Alles zusammenfalten 👔                                                                                                    | Exportieren                                                                                                    |                                                   |     |                                                                                                    |                                        | Total Anzahl der Anwe | senheit(en |
|                                                                                                    |                                                                                                    |                                                   |     |                                                                                                    |                                        |                       |            |
| Vertragsnummer der Arbeitsmei     ACCENT CONSTR                                                                                      | Rdung - 1V102/M/CGOMP2/1                                                                                            | ·                                                 |     |                                                                                                    |                                        |                       |            |
| Vetragsnummer de Arbeitune     ACCENT CONSTR     Universal 1                                                                         | IVICE - Nr. des Unternehmens<br>IVICE - Nr. des Unternehmens Commens<br>Rubber Manufacturing - Nr. des Unternehmens | ehmens Aussess av                                 |     |                                                                                                    |                                        |                       |            |
| Vettagsnammer der Arbeitung     ACCENT CONSTR     Universal II     AFSLUITINGEN W                                                    | Nur - Nr. des Unternehmens<br>NUCT - Nr. des Unternehmens C                                                         | etmens haarnen er                                 |     |                                                                                                    |                                        |                       |            |
| Vertragsnammer der Arbeitung     Vertragsnammer der Arbeitung     ACCENT CONSTR     Universal I     AFSLUITINGEN W     AGO CONSTRUCT | Wir des Unternehmens                                                                                                | **************************************            |     |                                                                                                    |                                        |                       |            |

Zwischen den Bereichen "Allgemeine Informationen für den Arbeitsleistungsort" und den Subunternehmern können alle Anwesenheiten eingesehen werden. Dies ist die Gesamtzahl der Arbeitnehmer pro Arbeitsleistungsort und somit die Summe aller Registrierungen der Subunternehmer, auf die der Nutzer Zugriff hat. Ziel ist es, herauszufinden, wie viele Arbeitnehmer sich pro Tag registrieren und ob die Anwesenheitsregistrierung auch wirklich durchgeführt wird.

Die Zählung der Gesamtzahl der Anwesenheitsregistrierungen erfolgt aufgrund aller INs der Arbeitnehmer der Subunternehmer, die auf der Grundlage der ENSS sichtbar sind. Wenn der Arbeitnehmer zuvor kein IN, sondern ein OUT eingegeben hat, wird dieses gezählt. Stornierte Registrierungen werden nicht gezählt, der Overflow jedoch schon (siehe Kapitel über Overflow - Fehler bei der Eingabe).

Beispiel: Der Arbeitnehmer hat in zwei verschiedenen Unternehmen (A und B) für dieselbe Arbeitsmeldung am selben Datum Leistungen erbracht.

Unternehmen A

- 1. Der Arbeitnehmer macht ein OUT
- 2. Der Arbeitnehmer macht ein IN
- 3. Der Arbeitnehmer macht ein OUT

#### Unternehmen B

- 1. Der Arbeitnehmer macht ein IN
- 2. Der Arbeitnehmer macht ein OUT

Es werden 2 Anwesenheiten gezählt, die mit diesen Leistungen in Verbindung stehen. Gezählt wird die Anzahl der separaten Arbeitnehmer-/Unternehmens für diese Meldung/dieses Datum.

# Visualisierung der Subunternehmer

- Standardmäßig sind die Zeilen der aktiven Verträge geschlossen und man kann sie nacheinander öffnen.
- Die Nummer der Arbeitsmeldung wird von der Vertragsnummer durch ein "/" getrennt.
- Für jeden aktiven Vertrag sind die folgenden Informationen sichtbar:
- Die Registrierungen, die das Unternehmen für den Vertrag vorgenommen hat,
- Subunternehmer des Unternehmens für den Vertrag.
- Pro Subunternehmer auf der zu öffnenden Zeile: Name des Subunternehmers Unternehmensnummer Anzahl der Arbeitnehmer.
- Unter dem Namen des "Subunternehmers" befindet sich eine Liste der gesuchten Registrierungen mit den folgenden Spalten: "Datum" - "Arbeitsleistungsort" - "Arbeitnehmer" -"IN" - "OUT" - "Status/Gültigkeit", die man aufklappen kann. Sobald die Zeile aufgeklappt ist, erscheint die Karte mit denselben Informationen wie auf der Registerkarte "Leistungen".
- Bei der Spalte "Arbeitnehmer" handelt es sich um die ENSS, gefolgt vom vollständigen Namen des Arbeitnehmers. Um die ENSS und den vollständigen Namen des Arbeitnehmers zu sehen, wenn er zu lang ist, fährt man einfach mit der Maus darüber und die vollständigen Informationen werden vorübergehend angezeigt.
- Die Subunternehmer werden in alphabetischer Reihenfolge pro Level angezeigt.
- Die Bereiche und Zeilen können alle auf einmal geschlossen werden ("collapse all").

| man VE Unterguftrangueranha                                                                                                    |                                              |                                                                                                    |                                                                                                    | Version : 1.4.1<br>09/08/2024 21:32:45 | Brauchen Sie H  | lfe?     |
|----------------------------------------------------------------------------------------------------|----------------------------------------------|----------------------------------------------------------------------------------------------------|----------------------------------------------------------------------------------------------------|----------------------------------------|-----------------|----------|
| igen us onterauruagsvergabe                                                                                                    | Verwaltung 🛩                                 |                                                                                                    |                                                                                                    |                                        |                 |          |
| erauftragsvergabe                                                                                                    |                                              |                                                                                                    |                                                                                                    |                                        |                 |          |
|                                                                                                    |                                              | Nr dar Arhaitonaldumn •                                                                                                    | Allgemeine Informationen für den Arbeitsleistungsort                                                          |                                        |                 |          |
| 2024                                                                                                    |                                              | 1Y10041PGFDUZ                                                                                                    | Arbeitsleistungsort : 1Y10041PGFDUZ (Immobilienarbeiten)<br>Aktivitätsperiode : vom 20/12/2022 bis 20/12/2024 |                                        |                 |          |
| Zurücksetze                                                                                                    | 1                                            | Q Suchen                                                                                                    | Auftraggeber : WOOD WINDOW (******                                                                            |                                        |                 |          |
| rusammenfalten 🚯 Exportieren                                                                                                    |                                              |                                                                                                    |                                                                                                    |                                        | Total Anzahl de | Anwesenh |
|                                                                                                    | turne Paul Hard                              | Snaak 1060 Saint-Gilles                                                                                                    | ~~~)[0^                                                                                                    | 05                                     | 9.46            |          |
| > 23/09/2024                                                                                                    | Avenue Paul-Henri S                          |                                                                                                    |                                                                                                    |                                        |                 |          |
| · 23/09/2024                                                                                                    | Avenue Paul-Henn :                           | oppoint, rood durint, dimed                                                                                                   |                                                                                                    |                                        |                 |          |
| <ul> <li>✓ 23/09/2024</li> <li>→ IN 23/09/2024 09:46:08</li> </ul>                                                                                                    | Avenue Paul-Henn :                           | c c                                                                                                    | Cardenyades                                                                                                   |                                        |                 |          |
| <ul> <li>✓ 23/09/2024</li> <li>→ 3 IN 23/09/2024 09:46:08</li> <li>○lia0-iD<br/>23011</li> </ul>                                                                                                    | Avenue Paul-Henn :<br>CAW-ID<br>4418362      | Satu:<br>Satu:<br>Satu:                                                                                                    | Collemptile                                                                                                   |                                        |                 |          |
| <ul> <li>23/09/2024</li> <li>IN 23/09/2024 09:46:08</li> <li>Cla0-ID</li> <li>Z3011</li> <li>Mobil/ Manuell</li> </ul>                                                                                                    | Avenue Paul-Henn 1<br>CAW-D<br>441B362       | Status<br>Final repairing<br>Description                                                                                      | S Stanyolde                                                                                                   |                                        |                 |          |
| <ul> <li>Z3/09/2024</li> <li>IN 23/09/2024 09:46:08</li> <li>Club-ID<br/>23011</li> <li>Kanal<br/>Mobil Manuell<br/>Emplanguset<br/>23/09/2024 09:46:30</li> </ul>                                                            | Avenue Paul-Henni 1<br>I<br>CAW-D<br>4418362 | Status<br>Status<br>Coles Middens<br>In a construction<br>Motivisationargoot J.<br>Avenue Park-Hermi Spaak, 1000 Saint-Gilles |                                                                                                    |                                        |                 |          |
| <ul> <li>23/09/2024</li> <li>3 IN 23/09/2024 09.46:00</li> <li>Club-to<br/>22011</li> <li>Keni<br/>Mobi / Marcuell</li> <li>Entransport</li> <li>23/09/2024 99.46:30</li> <li>Name dis Kanden</li> <li>WOOD WMKOOW</li> </ul> | Avenue rau-renn 1<br>CAW-ID<br>4418362       | Status<br>Code Transmiss<br>Code Statistics<br>Abstractions<br>Average Paul-Vienus Spaak, 1060 Saint-Olles                    |                                                                                                    |                                        |                 |          |

Der Nutzer sieht nur die Registrierungen, auf die er Zugriff hat:

- Der Arbeitgeber sieht die Registrierungen der Arbeitnehmer, die mit seinem Unternehmen + seinen Subunternehmern verbunden sind, d. h. die Registrierungen im Zusammenhang mit den Leistungen seiner Subunternehmer in einer AM.
- Das LSS sieht alle Subunternehmer und damit alle Registrierungen.

### Subunternehmer ohne Nr. des Unternehmens/MwSt-Nummer

| > | A. AERTS - Nr. des Unternehmens                |
|---|------------------------------------------------|
|   |                                                |
|   | Cleaning firm - Nr. des Unternehmens Unbekannt |
| J |                                                |
|   | Mr Bean Corp - Nr. des Unternehmens Unbekannt  |
|   |                                                |

Bei den Subunternehmern werden Subunternehmer ohne Nr. des Unternehmens oder MwSt-Nr. durch eine nicht ausklappbare Zeile mit dem Namen des Unternehmens und dem Hinweis "Unternehmensnummer unbekannt" angezeigt.

#### Subunternehmer, der mehrmals angezeigt wird

Wenn ein Unternehmen mehrmals bei den Subunternehmern angezeigt wird, werden seine Registrierungen auf jeder entsprechenden Ebene der Subunternehmer angezeigt. Eine Meldung erscheint, um den Nutzer darauf hinzuweisen, dass die Registrierung mehrfach bei den Subunternehmern vorhanden ist.

|                                                                                                    |                                                                    | Version : 1.4.1<br>09/08/2024 21:32:45                                                                                                    | ③ Brauchen Sie Hilfe? 🔂 AL          |
|----------------------------------------------------------------------------------------------------|--------------------------------------------------------------------|----------------------------------------------------------------------------------------------------|-------------------------------------|
| ð Leistungen E⊒ Unterauftragsvergabe                                                                                                    |                                                                    |                                                                                                    |                                     |
| E Unterauftragsvergabe                                                                                                    |                                                                    |                                                                                                    |                                     |
| Suche<br>Datum *<br>19/09/2024                                                                                                    | Nr. der Arbeitsmeldung + TY10041PGFDUZ Q Suchen Unterauftragskette | Allgemeine Informationen für den Arbeitsleistungsort Arbeitsleistungsort: 1Y10041PGFDUZ (Immobilienarbeiten) Aktivitätsperiode: vom 20/12/2022 bis 20/12/2024 Auftraggeber: WOOD WINDOW (controctor) |                                     |
| Alles zusammenfalten                                                                                                    |                                                                    |                                                                                                    | Total Anzahl der Anwesenheit(en): 2 |
| Yeltetzere (materials beneficier + Nr. des Unternehmens<br>Vertragsnammer der Abeitandbarg : 11/104/140F02U2/1      Geens, Frédéric - Nr. des Unternehmens : |                                                                    |                                                                                                    |                                     |
| > STAMNUMMER TEST23 - Nr. des Untern                                                                                                    | nehmens 1234569973                                                 |                                                                                                    |                                     |
| > Steenbergen, Nathan - Nr. des Un                                                                                                    | ternehmens TUTTUZ                                                  |                                                                                                    |                                     |

# Eingabefehler (Overflow)

Registrierungen, die nicht mit einem offiziell in der Arbeitsmeldung angegebenen Unternehmen verbunden sind, finden sich in der letzten Zeile. Wenn es eine Anmerkung gibt, ist ein Tooltip vorhanden.

|                                       |                                                     |                  |                            | Version : 1.4.1<br>09/08/2024 21:32:45 | ③ Brauchen Sie Hilfe? | ¢                    | AL |
|---------------------------------------|-----------------------------------------------------|------------------|----------------------------|----------------------------------------|-----------------------|----------------------|----|
| ♂ Leistungen EE Unterauftragsver      | rgabe Verwaltung ~                                  |                  |                            |                                        |                       |                      |    |
| > VOTQUENNE FOUNDAT                   | FIONS - Nr. des Unternehmens Connection             |                  |                            |                                        |                       |                      |    |
| > DECLA - Nr. des                     | Unternehmens                                        |                  |                            |                                        |                       |                      |    |
| > Firmin OTTEVAEI                     | RE & C1 Nr. des Unternehmens < 1361 vallt -         |                  |                            |                                        |                       |                      |    |
| > ZIND - Nr. des Unterneh             | hmens / 460/1001                                    |                  |                            |                                        |                       |                      |    |
| > dLo Group - Nr. des Unt             | ternehmens TUTTION                                  |                  |                            |                                        |                       |                      |    |
| Vertragsnummer der Arbeitsmeldung : 1 | VICOM - Nr. des Unternehmens (COOZOOD)              |                  |                            |                                        |                       |                      |    |
| Registrierung(en) für ein Unter       | rnehmen ohne Vertrag in der Arbeitsmeldung - 1 Arbe | itnehmer(n)      |                            |                                        |                       |                      |    |
| Datum †↓ Ar                           | rbeitsleistungsort 1                                | Arbeitnehmer 1   | Unternehmen 1              | IN                                     | †⊾ OUT †J G           | tatus /<br>ültigkeit |    |
| > 05/09/2024 Vi                       | ictor Hortaplein 18B, 1060 Sint-Gillis              |                  | 21. годово - Ст. – тими ст | 14                                     | 08 [                  | 1                    |    |
|                                       |                                                     | ( ( <b>1</b> ) ) |                            |                                        |                       |                      |    |

Sie sind für meldende Personen und Subunternehmer sichtbar.

# Export der Subunternehmer

Der Nutzer kann die Leistungsergebnisse über das Symbol auch exportieren. Er hat die Wahl zwischen einem Export mit oder ohne Bemerkungen, die Excel-Tabelle wird dann auf seinen PC heruntergeladen. Der Export erfolgt in Form einer Excel-Tabelle (.xlsx) mit mehreren Blättern. Auf dem ersten Blatt befindet sich die Zusammenfassung der Subunternehmer, wie sie auf dem Bildschirm in der Anwendung ClaO Management zu sehen ist, mit den folgenden Informationen:

- Name des Unternehmens
- Unternehmensnummer
- Anzahl der Arbeitnehmer
- Nummer der Arbeitsmeldung

Neben dem Blatt "Unterauftragsvergabe", die alle Subunternehmer auflistet, finden sich die Leistungen pro Unternehmen auf einem eigenen Blatt.

| HENNAUX TERRASSEMENT                                                                                                  | Unternehmensnummer                    | 0 Arbeitnehmer                 | 1Y10041PGFDUZ/2               |                      |                 |  |
|----------------------------------------------------------------------------------------------------|---------------------------------------|--------------------------------|-------------------------------|----------------------|-----------------|--|
| Gr                                                                                                    | rondbewerking Van Den Bosch en Compag | Unternehmensnummer (2005-55-57 | 0 Arbeitnehmer                | 1Y10041PGFDUZ/2      |                 |  |
|                                                                                                    |                                       | A. AERTS                       | Unternehmensnummer (CIIII.201 | 0 Arbeitnehmer       | 1Y10041PGFDUZ/2 |  |
|                                                                                                    |                                       |                                | SIDAL                         | Unternehmensnummer & | 0 Arbeitnehmer  |  |
|                                                                                                    | VISHTICA                              | Unternehmensnummer 8000007     | 0 Arbeitnehmer                | 1Y10041PGFDUZ/2      |                 |  |
| 🕨 Unterauftragsvergabe   Heidelberg Materials Benelux   Geens Frdric   STAMNUMMER TEST23   Steenbergen Nathan 💮 : [ ] |                                       |                                |                               |                      |                 |  |

Um die Navigation im Export zu erleichtern, gibt es Links zwischen den Blättern. Auf dem Blatt "Unterauftragsvergabe" klicken Sie einfach auf den Namen des Unternehmens, dessen Registrierungen Sie sehen möchten.

| HENNAUX TERRASSEMENT    | Unternehmensnummer 20000                                                             | 0 Arbeitnehmer                       | 1Y10041PGFDUZ/2               |                               |                 |
|-------------------------|--------------------------------------------------------------------------------------|--------------------------------------|-------------------------------|-------------------------------|-----------------|
| Gi                      | rondbewerking Van Den Bosch en Compag                                                | Unternehmensnummer (Conserver        | 0 Arbeitnehmer                | 1Y10041PGFDUZ/2               |                 |
|                         | file:///C:\Users\4962\Dowr<br>outsourcing_export_1Y100<br>19-09-2024_xisx - 'Grandhe | hloads\CIAO_<br>H1PGFDUZ_<br>werking | Unternehmensnummer (2022, 201 | 0 Arbeitnehmer                | 1Y10041PGFDUZ/2 |
|                         | Van Den Bosch en Compa<br>Kik eenmaal als u de hype<br>volgen. Kik en houd de mu     | gnie'IAI -<br>rlnk wit<br>uisknop    | SIDAL                         | Unternehmensnummer Correction | 0 Arbeitnehmer  |
|                         | ngedrukt als u deze cel wit<br>VISHTICA                                              | Unternehmensnummer Coool 2000        | 0 Arbeitnehmer                | 1Y10041PGFDUZ/2               |                 |
| Unterauftragsvergabe He | idelberg Materials Benelux   Geens Frdric                                            | STAMNUMMER TEST23 Steenbe            | ergen Nathan 🕂 🕴 🖣            |                               |                 |

Das unternehmensbezogene Blatt wird geöffnet und zeigt die Registrierungen an. Um zum Hauptblatt "Unterauftragsvergabe" zurückzukehren, klicken Sie einfach auf die Schaltfläche "Unterauftragsvergabe" oben links auf dem Blatt "Unternehmen".

| 1/2 24  | А. В                                            | с                   | D                                    | E           | F          | G                           | н          | 1      | J               |  |
|---------|-------------------------------------------------|---------------------|--------------------------------------|-------------|------------|-----------------------------|------------|--------|-----------------|--|
| ← Sous- | traitange                                       |                     |                                      |             |            |                             |            |        |                 |  |
| T       | file:///CQUsers\adma\Downloads\CIAO_            | ALC DATE            | New de constaller                    | <b>*</b>    | fotosolo . |                             | Mail dat   | 10.0-0 | ford            |  |
| Type de | 06-2024 (2).xisx - 'Sous-traitance'A1 - Clid    | 100204020AAC Due    | de l'Ommenance 6/k718, 1000 Remelles | Travailleur | Entreprise | Statut<br>Créé / resealates | Autofiles  | SAE AD | Wahrmeden (MIC) |  |
| IN I    | once to follow. Click and hold to select this o | cell 1002W02VMG.Rue | de l'Ommegang 6/0718, 1000 Broxelles |             | 400        | Cree / enregistre           | Averifier  | 54400  | Webservice (WS) |  |
| IN      | 10 05 2024 10.50.24                             | 1/1002W02VMG.R06    | de l'Ommegang 0/0718, 1000 bruxelles |             | 400        | Cree / enregistre           | Avenuer    | 24409  | Webservice (WS) |  |
| 114     | 18-06-2024 18:56:24                             | 111002W02VWG.R08    | de l'Ommegang 0/0718, 1000 bruxelles |             | 400        | Cree / enregistre           | Averitier  | 24438  | webservice (ws) |  |
| IN      | 18-06-2024 18:56:24                             | 111002W02VMG.R08    | de l'Ommegang 6/6718, 1000 Bruxelles |             | 406        | Cree / enregistre           | Averifier  | 2438/  | Webservice (WS) |  |
| IN      | 18-06-2024 18:50:24                             | 1Y1002W02VMG, Rue   | de l'Ommegang 6/0718, 1000 Bruxelles |             | 400.       | Cree / enregistre           | Aveniner   | 24330  | Webservice (WS) |  |
| IN      | 18-06-2024 18:56:24                             | 191002W02VMG. Rue   | de l'Ommegang 6/0718, 1000 Bruxelles |             | 406        | Cree / enregistre           | Averitier  | 24285  | Webservice (WS) |  |
|         | 18-06-2024 18:56:24                             | 111002W02VMG.R08    | de l'Ommegang 0/0718, 1000 bruxelles |             | 400        | Cree / enregistre           | Avenner    | 24234  | webservice (ws) |  |
|         | 18-06-2024 18:55:24                             | 111002W02VMG.R08    | de l'Ommegang 6/0718, 1000 bruxelles |             | 400.       | Cree / enregistre           | Averitier  | 24535  | webservice (ws) |  |
| 174     | 18-06-2024 18:53:24                             | 191002W02VMG. Rue   | de l'Ommegang 6/0718, 1000 Bruxelles |             | 406        | Cree / enregistre           | Averitier  | 24484  | Webservice (WS) |  |
|         | 10-00-2024 18:53:24                             | 111002W02VMG. KUE   | de l'Ommegang 0/0710, 1000 Bruxelles |             | 400        | Cree / enregistre           | Avenitier  | 24433  | webservice (WS) |  |
| IN      | 18-06-2024 18:33:24                             | 191002W02VMG. Kue   | de l'Ommegang 6/6718, 1000 Bruxelles |             | 406.       | Cree / enregistre           | A ventier  | 24382  | Webservice (WS) |  |
| IN      | 18-06-2024 18:33:24                             | 191002W02VMG. Kue   | de l'Ommegang 6/0718, 1000 Bruxelles |             | 406.       | Cree / enregistre           | Averitier  | 24331  | webservice (WS) |  |
| IN      | 18-06-2024 18:33:24                             | 1Y1002W0ZVMG. Rue   | de l'Ommegang 6/b718, 1000 Bruxelles |             | 406        | Crée / enregistre           | A verifier | 24280  | Webservice (WS) |  |
| IN      | 18-06-2024 18:33:24                             | 1Y1002W0ZVMG. Rue   | de l'Ommegang 6/b718, 1000 Bruxelles |             | 406        | Créé / enregistré           | Averitier  | 24229  | Webservice (WS) |  |
| IN      | 18-06-2024 18:32:24                             | 1Y1002W0ZVMG.Rue    | de l'Ommegang 6/b718, 1000 Bruxelles |             | 406        | Créé / enregistré           | Averitier  | 24528  | Webservice (WS) |  |
| IN      | 18-06-2024 18:32:24                             | 1Y1002W0ZVMG.Rue    | de l'Ommegang 6/b718, 1000 Bruxelles |             | 406        | Créé / enregistré           | A vérifier | 24477  | Webservice (WS) |  |
| IN      | 18-06-2024 18:32:24                             | 1Y1002W0ZVMG. Rue   | de l'Ommegang 6/b718, 1000 Bruxelles |             | 4061       | Créé / enregistré           | A verifier | 24426  | Webservice (WS) |  |
| IN      | 18-06-2024 18:32:24                             | 1Y1002W02VMG. Rue   | de l'Ommegang 6/b718, 1000 Bruxelles |             | 406        | Créé / enregistré           | A vérifier | 24375  | Webservice (WS) |  |
| IN      | 18-06-2024 18:32:24                             | 1Y1002W02VMG. Rue   | de l'Ommegang 6/b718, 1000 Bruxelles |             | 406        | Créé / enregistré           | A vérifier | 24324  | Webservice (WS) |  |
| IN      | 18-06-2024 18:32:24                             | 1Y1002W0ZVMG.Rue    | de l'Ommegang 6/b718, 1000 Bruxelles |             | 406:       | Créé / enregistré           | A vérifier | 24273  | Webservice (WS) |  |
| 1 IN    | 18-06-2024 18:32:24                             | 1Y1002W0ZVMG Rue    | de l'Ommegang 6/b718, 1000 Bruxelles |             | 406        | Créé / enregistré           | A vérifier | 24222  | Webservice (WS) |  |
| 5 IN    | 18-06-2024 18:30:23                             | 1Y1002W0ZVMG Rue    | de l'Ommegang 6/b718, 1000 Bruxelles |             | 406        | Créé / enregistré           | À vérifier | 24520  | Webservice (WS) |  |
| 6 IN    | 18-06-2024 18:30:23                             | 1Y1002W0ZVMG. Rue   | de l'Ommegang 6/b718, 1000 Bruxelles |             | 406        | Créé / enregistré           | À vérifier | 24469  | Webservice (WS) |  |
| 7 IN    | 18-06-2024 18:30:23                             | 1Y1002W0ZVMG Rue    | de l'Ommegang 6/b718, 1000 Bruxelles |             | 406        | Créé / enregistré           | À vérifier | 24418  | Webservice (WS) |  |
| 8 IN    | 18-06-2024 18:30:23                             | 1Y1002W0ZVMG Rue    | de l'Ommegang 6/b718, 1000 Bruxelles |             | 406        | Créé / enregistré           | À vérifier | 24367  | Webservice (WS) |  |
| 9 IN    | 18-06-2024 18:30:23                             | 1Y1002W0ZVMG Rue    | de l'Ommegang 6/b718, 1000 Bruxelles |             | 406        | Créé / enregistré           | À vérifier | 24316  | Webservice (WS) |  |
| D IN    | 18-06-2024 18:30:23                             | 1Y1002W0ZVMG, Rue   | de l'Ommegang 6/b718, 1000 Bruxelles |             | 406        | Créé / enregistré           | À vérifier | 24265  | Webservice (WS) |  |
| L IN    | 18-06-2024 18:30:23                             | 1Y1002W0ZVMG: Rue   | de l'Ommegang 6/b718, 1000 Bruxelles |             | 406        | Créé / enregistré           | À vérifier | 24214  | Webservice (WS) |  |
| 2 IN    | 18-06-2024 18:30:22                             | 1Y1002W0ZVMG, Rue   | de l'Ommegang 6/b718, 1000 Bruxelles |             | 406        | Créé / enregistré           | À vérifier | 24512  | Webservice (WS) |  |
| 3 IN    | 18-06-2024 18:30:22                             | 1Y1002W0ZVMG: Rue   | de l'Ommegang 6/b718, 1000 Bruxelles |             | 406        | Créé / enregistré           | À vérifier | 24461  | Webservice (WS) |  |
| 4 IN    | 18-06-2024 18:30:22                             | 1Y1002W0ZVMG: Rue   | de l'Ommegang 6/b718, 1000 Bruxelles |             | 406        | Créé / enregistré           | À vérifier | 24410  | Webservice (WS) |  |
| 5 IN    | 18-06-2024 18:30:22                             | 1Y1002W07VMG: Rue   | de l'Ommegang 6/b718, 1000 Bruxelles |             | 406        | Créé / encegistré           | Averifier  | 24359  | Webservice (WS) |  |

So werden die Registrierungen pro Unternehmen im Export visuell dargestellt:

- Mit Bemerkungen: Eine Zeile pro Registrierungskarte und Bemerkung
- Ohne Bemerkungen: Eine Zeile pro Registrierungskarte

Die Excel-Tabelle enthält die folgenden Informationen:

| Name der Spalte           | Mögliche Bemerkungen                        |
|---------------------------|---------------------------------------------|
| Art der Registrierung     | Werte: IN oder OUT                          |
| Uhrzeit der Registrierung | Datum + Zeit anzeigen (TT-MM-JJJJ hh:mm:ss) |
| AM-Nr                     |                                             |
| Arbeitsleistungsort       |                                             |
| Arbeitnehmer              | ENSS - Nachname Vorname                     |

| Unternehmen | Nr des Unternehmens oder MwSt-Nr    |
|-------------|-------------------------------------|
|             | Unternehmensname                    |
|             |                                     |
| Status      |                                     |
| Gültigkeit  |                                     |
| ID ClaO     |                                     |
| Kanal       |                                     |
| Bemerkungen | Nur für den Export mit Bemerkungen. |
|             | Entspricht einer Bemerkung          |

Der Overflow wird mit einem separaten Blatt auch im Export angezeigt.